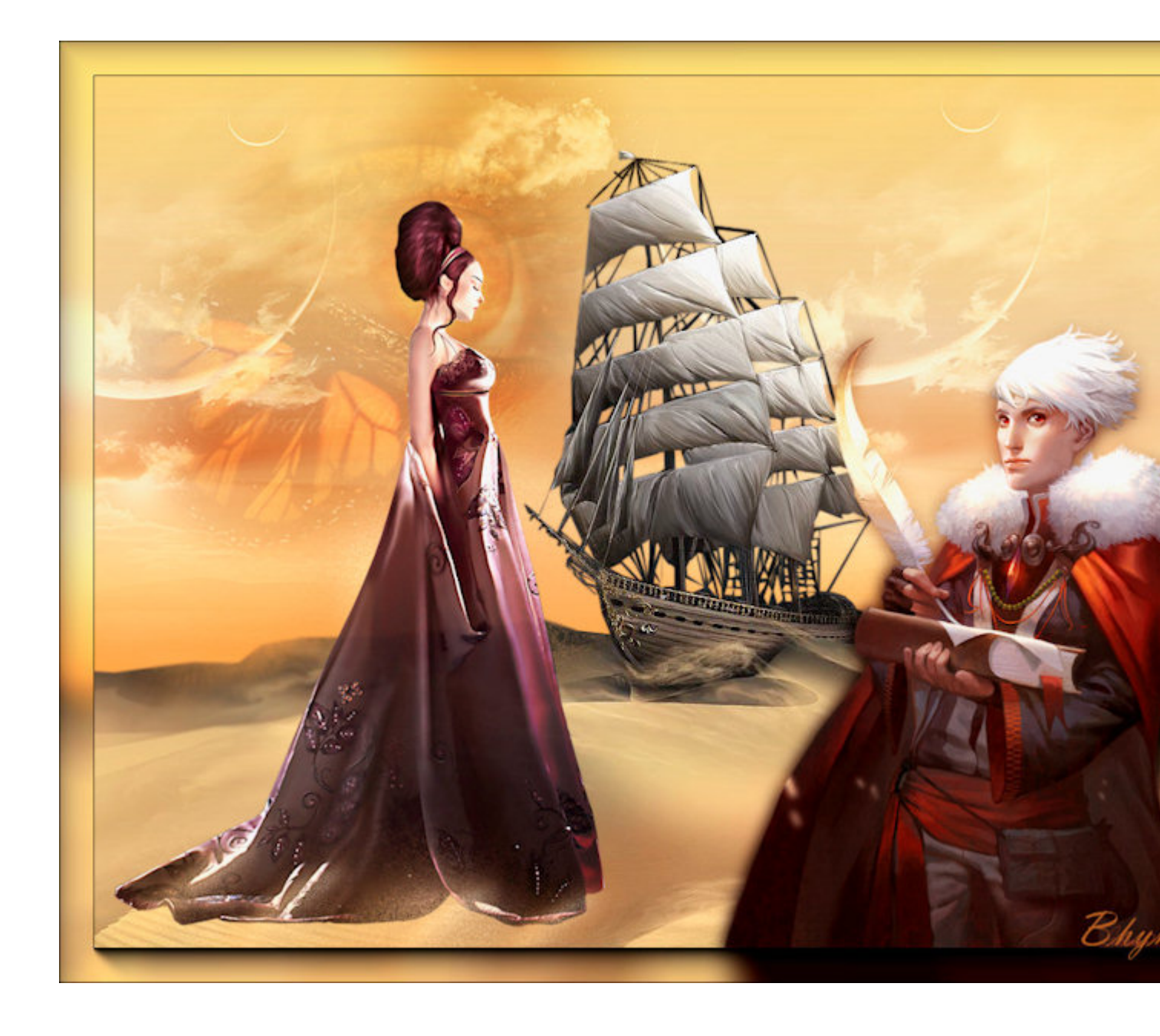

Tutorial made by Bhyma with the program PSP Photo X2.

You can do this with any version of the program.

Filters needed:

Toadies

Nik Software

AAA Frame

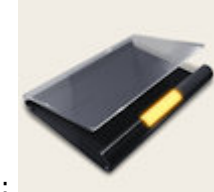

Materials :

Tubes in psd files..::Here::..

Foreground #f7cf7a.

Background #935811.

Properties foreground colour - material menu gradient - find your linear soul037.PspGradient

Style Gradient Pattern Color Angle: C \$~ - 0 Repeats: 0 \$ v  $\odot$ <u>E</u>dit... nvert [  $\otimes$ Style Todas las herramientas

and place style - on Linear, with these settings

New transparent image 1024 X 768 px.

Flood fill #935811.

Flood fill with your gradient

Open bhyma\_arenas\_10\_09.pspimage.

Edit copy - close original

Edit paste as a new layer

Effects – Image effects – Off set

|          | Vertical offset:                                                                                                | Center |
|----------|----------------------------------------------------------------------------------------------------|--------|
| dge mode |                                                                                                    |        |
| O WI     | rap                                                                                                    |        |
|          | Contraction of the second second second second second second second second second second second second second s |        |
|          | epeat                                                                                                    |        |

Open bhyma\_lunas\_10\_09.pspimage

Edit - copy - close original

Edit - paste as a new layer

# Blend mode- soft light

### Place on the top right.

Layers – Duplicate

Move to the left to cover the rest of the sky.

Layers - new raster layer

Activate the selection tool

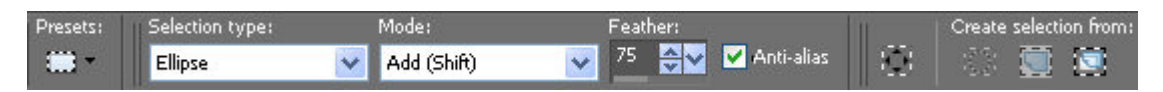

Draw an ellipse on the boat as well:

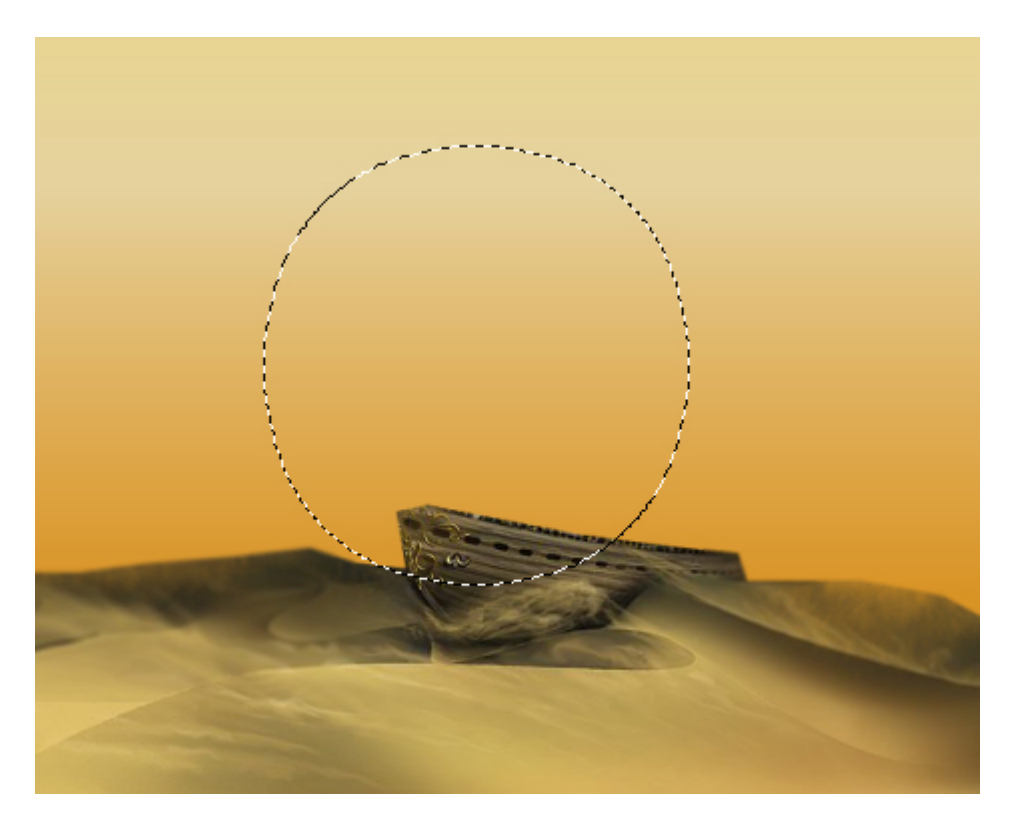

## Flood fill with your gradient

Effects - plug ins - Toadies - Blast' n Blur.

| Blast 'n Blur |          |        | X  |
|---------------|----------|--------|----|
| ×             | -effect  | Δ      | 75 |
| Y             | '-effect |        | 85 |
|               |          | Cancel | OK |

Layers – Duplicate

Activate your copy( Copy of Raster 4 )

Effects – Distortion effects - Warp

| Center offset           |         | Settings          |        |
|-------------------------|---------|-------------------|--------|
| <u>H</u> orizontal: (%) | -52 🔷 🖌 | Si <u>z</u> e:    | 47 🗘 🗸 |
| ⊻ertical: (%)           | -22     | <u>S</u> trength: | 44 🗢 🗸 |

Image - resize on 50% all layer Unchecked

Place on the sand, pretending the wind.

Activate the layer

Effects - Distortion effects - Warp

|        | Settings                        |                                                                                                    |
|--------|---------------------------------|----------------------------------------------------------------------------------------------------|
| 33 🗢 🗸 | Si <u>z</u> e:                  | 47 🗘 🗸                                                                                                    |
| -22    | <u>S</u> trength:               | 44 🗢 🗸                                                                                                    |
|        | 33 <b>≎ ∨</b><br>-22 <b>≎ ∨</b> | 33         ✓         Settings           -22         ✓         Size:           -22         ✓         Strength: |

Image - resize on 40% all layer Unchecked

Place on the sand across the boat.

This is the result:

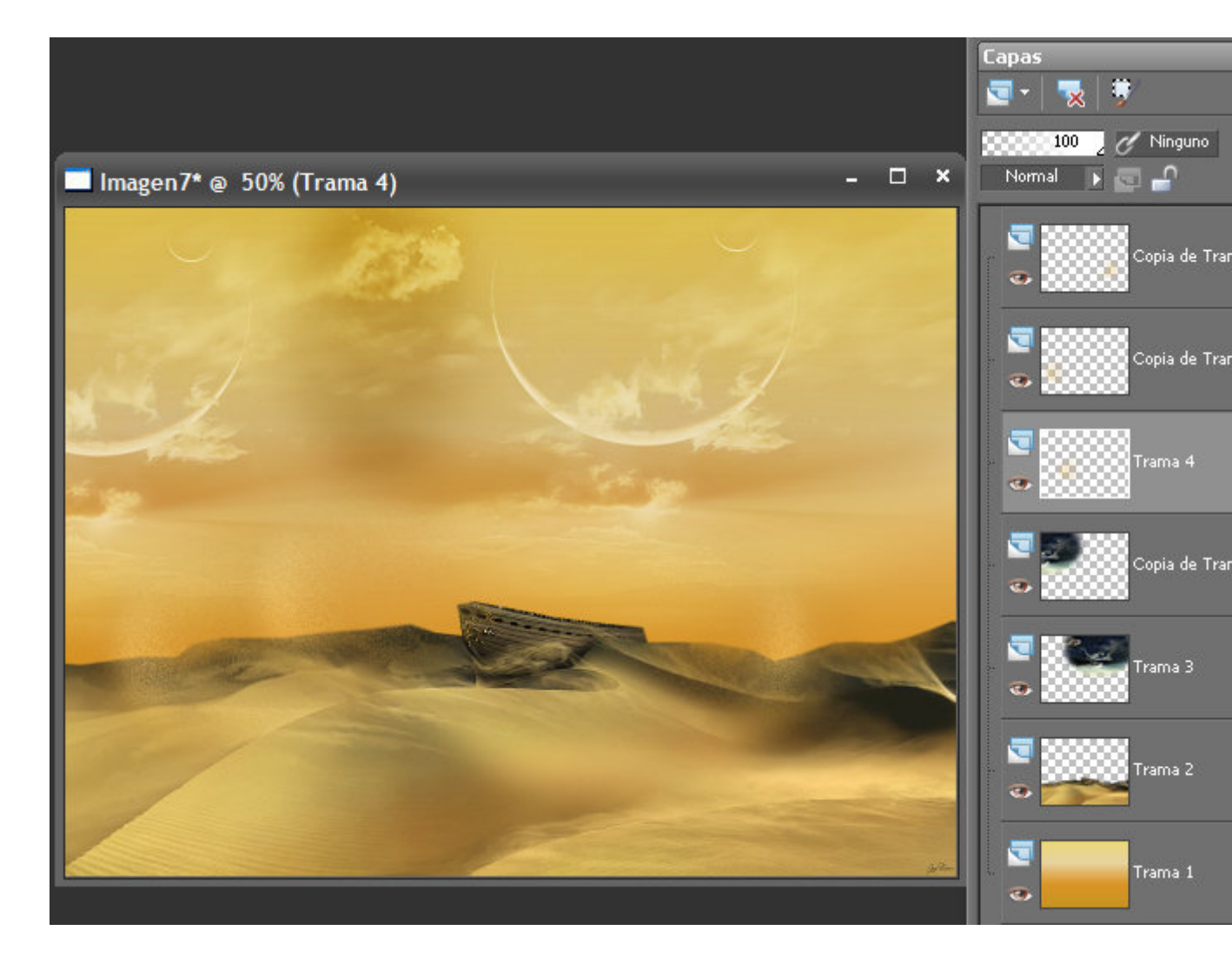

Open bhyma\_unojo\_10\_09.pspimage.

Edit copy - close original

Edit - paste as a new layer

#### Place on the top left.

#### Blend mode- soft light

Opacity 75%.

Open bhyma\_barcoenarena\_10\_09.pspimage

Edit copy - close original

Edit - paste as a new layer

Effects – Image effects – Off set

| 🔊 Offset                                                                                                    |                                                                                                    |
|----------------------------------------------------------------------------------------------------|----------------------------------------------------------------------------------------------------|
| ▼ Preview                                                                                                    | 🔽 Preview on Image                                                                                                    |
| Before:                                                                                                    | After:     Image: State of the state of the s                                   |
| Settings                                                                                                    | Image: A state of the state of the state |
| Offset<br>Horizontal offset: Vertic<br>20<br>20<br>Edge mode<br>Curap<br>Bepeat<br>Color<br>Color<br>Transparent | al offset:<br>C <u>e</u> nter<br>C <u>u</u> stom                                                                                                    |
| ок с                                                                                                    | ancel Help                                                                                                    |

Open bhyma\_escritor\_10\_09.pspimage.

Edit copy - close original

Edit - paste as a new layer

#### Image - Resize 70% all layer Unchecked

Place on the bottom right

Layers – Duplicate

Activate original, Raster 7.

Adjust - blur - gaussians blur: radius 12

Activar ahora la copia, la capa de arriba del todo.

Open bhyma\_susurrodeotono\_10\_09.pspimage.

Edit copy - close original

Edit - paste as a new layer

# Image - resize on 70% all layer Unchecked

Opacity 80%

Place the bottom left on the sand

Open arena.pspimage, y arenapeque.pspimage.

Put down on the edge of her dress to blend with the landscape

#### Layers - Merge - Merge All

Effects – plug ins - AAA Frames - Foto Frame.Width 30.

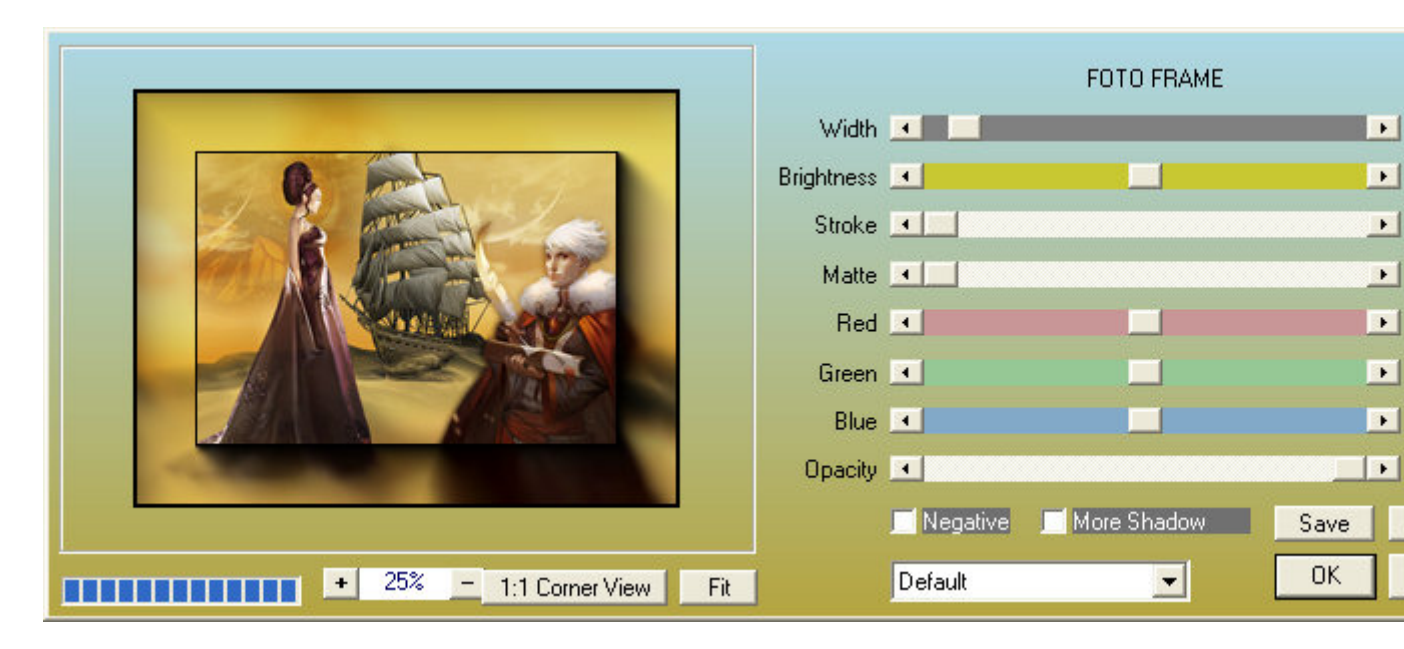

Effects – plug ins - Nik Software - Color Efex pro 3.0 Complete - Photo Stylizer.( Varitone - Style 4 )

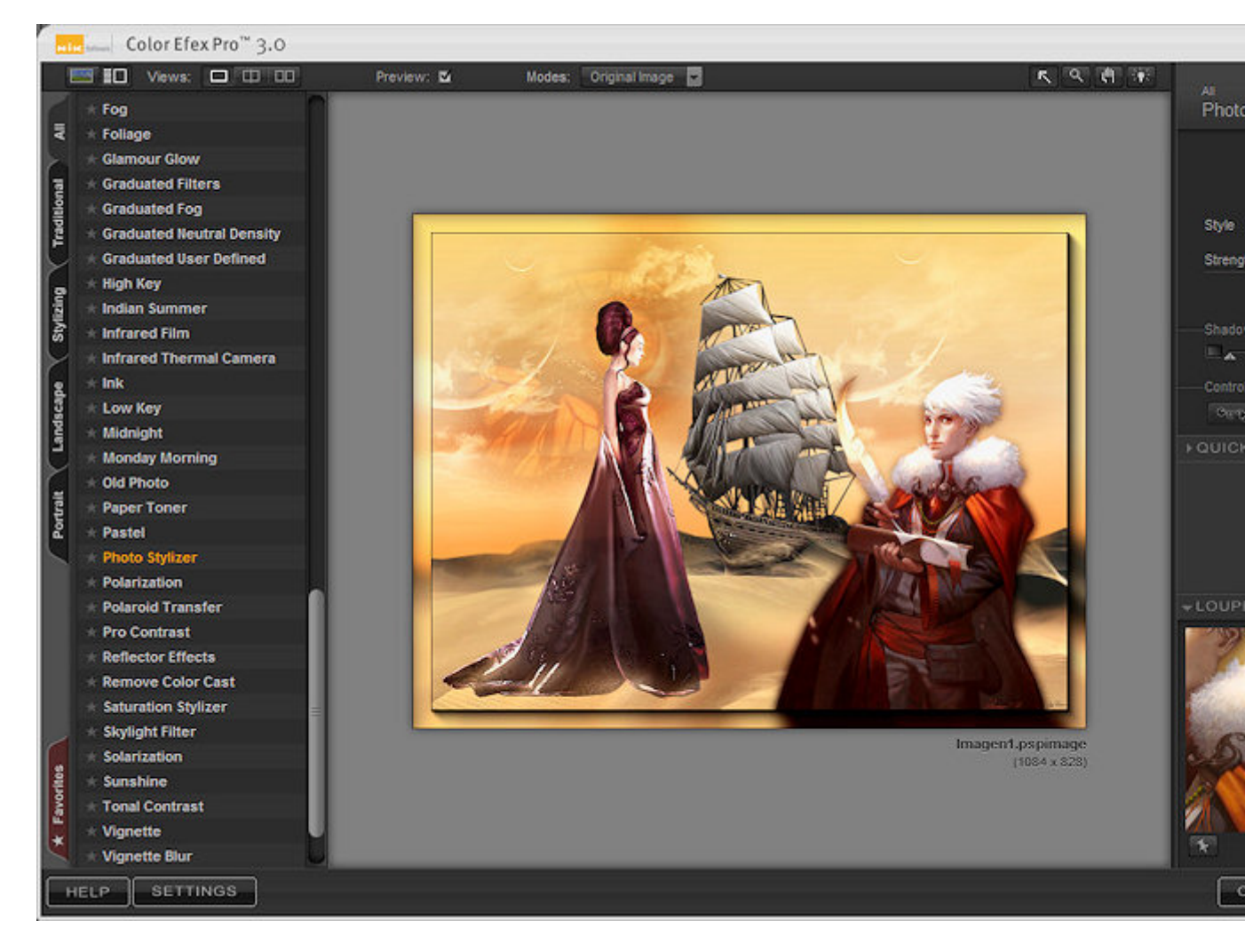

Resize, I have put 804X614px

Sign and save your work as jpg

I hope you have enjoyed this tutorial

Another example

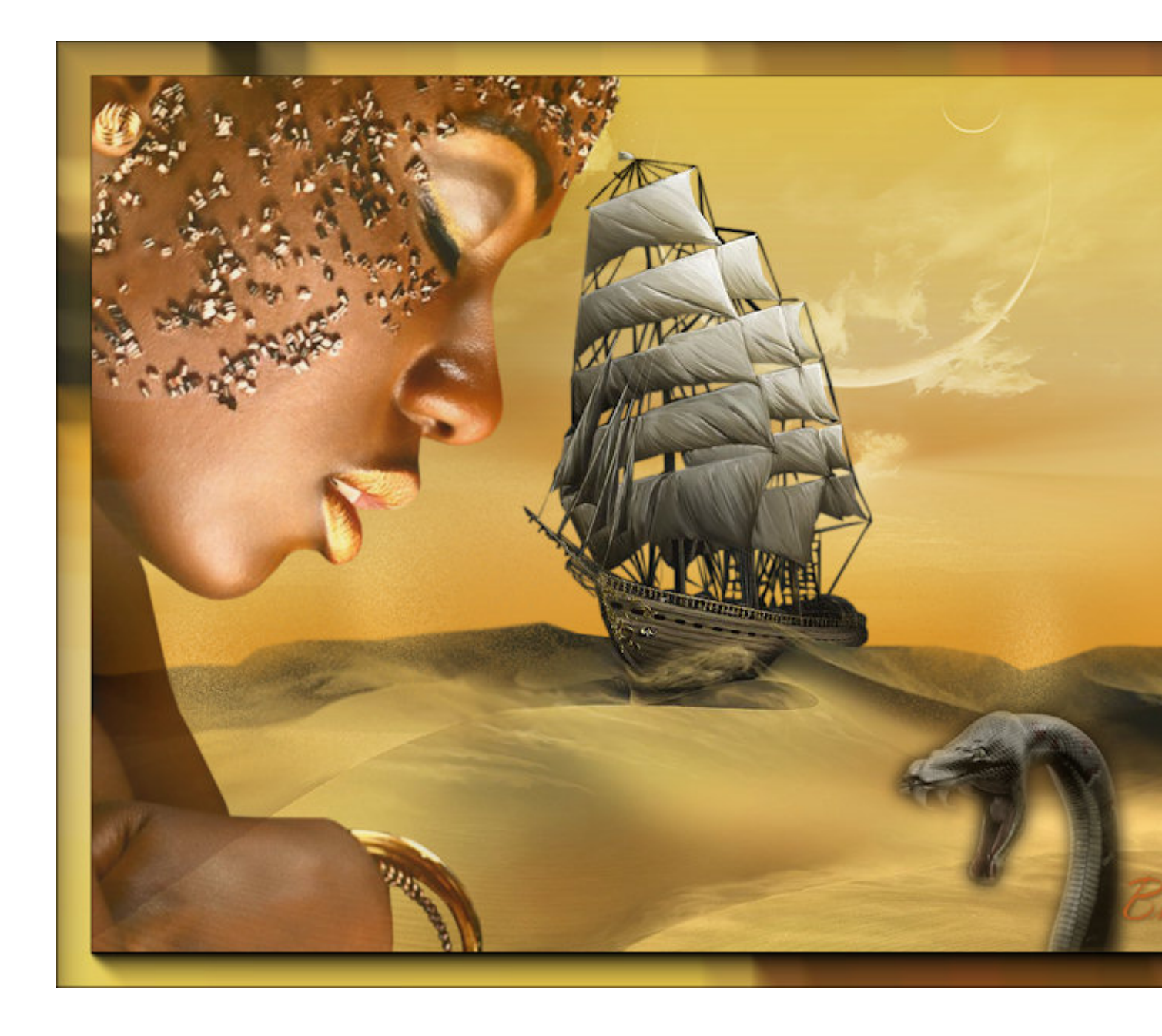